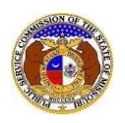

A+ Rec

PSC Log in

elp Directory

🞝 Log in

Annual Report forms are due by April 15<sup>th</sup>, each year, unless an extension request has been submitted and approved. These forms can be found on the PSC Internet under <u>Forms</u>, and <u>Annual Report Forms</u>. A separate annual report is used for electric, gas, sewer, steam/heart, and water. The same annual report form is used by telecommunications companies (CLEC's, ILEC's, IXC's) and IVoIP companies.

*Electric, gas, sewer, steam/heat, and water companies must submit their filings individually for each utility type. Telecommunication companies can submit their filings under a single submission.* 

To file an Annual Report:

NOTE: Users must have a 'Professional Account' and linked to the company they are filing on behalf of.

- 1) Navigate to EFIS.
- 2) Click the **Log In** link located in the *Header Links* in the upper, right-hand corner.

ELECTRONIC FILING AND INFORMATION SYSTEM

- 3) In the **Email Address** field, input the user's email address registered with their user account.
- 4) In the **Password** field, input the user's password.
- 5) Click the Log In button.

| Login         |                                                  | e Help |
|---------------|--------------------------------------------------|--------|
| Email Address |                                                  |        |
| Password      |                                                  | Ø      |
|               | Log in                                           |        |
|               | Forgot your password?<br>Register as a new user? |        |

6) Select the 'Utility Compliance e-Filings & Search' tab.

| Company & User<br>Management - | • Case<br>e-Filings & Search • | Utility Compliance<br>e-Filings & Search • | Consumer Resources • | Reports & Misc. Resources + |
|--------------------------------|--------------------------------|--------------------------------------------|----------------------|-----------------------------|
|                                |                                |                                            |                      |                             |

7) Select the 'New Non-Case e-Filing' link.

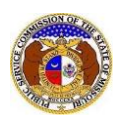

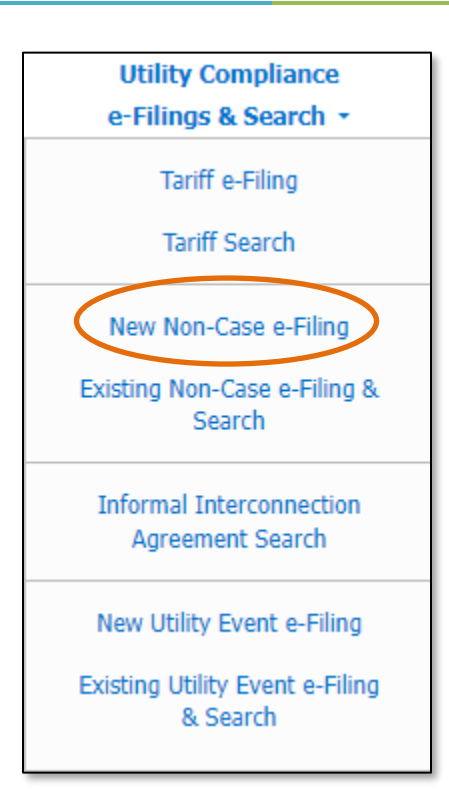

8) In the **Submission Subtype** field, select 'Annual Report (MO PSC)' from the drop-down list.

| New Non-Case e-Filing              | Help         |   |  |  |  |  |
|------------------------------------|--------------|---|--|--|--|--|
| Items with an orange left border ( |              |   |  |  |  |  |
| Date Filed                         | 8/28/2023    |   |  |  |  |  |
| Submission Subtype                 | (Select)     | ~ |  |  |  |  |
|                                    | Submit Clear |   |  |  |  |  |

9) Depending on how many companies a user represents will determine how the next field will populate.

*NOTE:* The company list will only list those companies for which the user has been designated as a contact for. If the company is not listed, the user will need to **Request to be a Company Representative** for that company.

- a) If the user only represents one company, the **Subject Companies** field will auto populate.
- b) If the user represents multiple companies, in the **Subject Companies** field, select the applicable company name from the drop-down list.
- 10) In the **Reporting Year** field, input the appropriate annual report reporting year.
- 11) In the **Total Missouri Jurisdictional Revenue** field, input the appropriate revenue amount.
  - a) Click on the Information link below the field for additional guidance with this field.

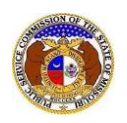

- 12) In the **Related Submission No.** field, input any related submission numbers. If there are no related submission numbers, skip to the next step.
- 13) In the **Comments** field, input any comments, if desired.

| Subject Companies                        | Electric Company Missouri (Electric) (Investor) |  |
|------------------------------------------|-------------------------------------------------|--|
| Reporting Year                           |                                                 |  |
| Total Missouri Jurisdictional<br>Revenue | \$<br>Information                               |  |
| Related Submission No.                   | Begin typing for suggestions                    |  |
| Comments                                 |                                                 |  |
|                                          | 750 character(s) left.                          |  |

14) In the *Attachment* section, click the **Select File(s) to Upload** button to upload documents for the filing.

| Attachments                                                                                                    |  |
|----------------------------------------------------------------------------------------------------|--|
| DISCLAIMER AND REQUIREMENTS: It is the sole responsibility of the person or entity submitting electronic files to take appropriate measures to ensure that all "confidential" information is to the best of their knowledge, information and belief, non-viewable, non-searchable and non-reversible. Informal consumer complaints and accompanying attachments are automatically designated confidential. For case documents, when submitting "confidential" information, a cover sheet or pleading describing why that information qualifies for "confidential treatment" is required. At least one is required. At least one is required. Note:  Files must be uploaded individually or in batches. Each individual document upload or batch upload may not exceed 45 MB (45,000 KB). Password protected documents are not acceptable. Some file types are prohibited (examples: zip, exec, etc.). Folders cannot be uploaded. |  |
| Select File(s) to Upload                                                                                                    |  |

a) In the Open Browser window, select the document or documents to attach.

NOTE: Users can select multiple or batch documents by holding the Shift or Ctrl key and selecting the documents as long as the batch is not over 45 MB.

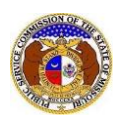

| C Open                                          |                                  | ×                            |  |  |
|-------------------------------------------------|----------------------------------|------------------------------|--|--|
| $\leftarrow \rightarrow \cdot \uparrow$         | < Data > EFIS Test Documents マ さ |                              |  |  |
| Organize 🔻 🛛 Ne                                 | v folder                         | III 🔹 🖬 😮                    |  |  |
| 💻 This PC                                       | ^ Name                           | Date modified Type           |  |  |
| <br>3D Objects                                  | Test Document 1.pdf              | 8/16/2011 2:43 PM Adobe Ac   |  |  |
| Desktop                                         | 👃 Test Document 2.pdf            | 6/27/2012 4:51 PM Adobe Ac   |  |  |
| Documents                                       | Test Document 3.pdf              | 8/16/2011 2:37 PM Adobe Ac   |  |  |
| Documents                                       | Test Document 4.pdf              | 8/16/2011 2:37 PM Adobe Ac   |  |  |
| - Downloads                                     | 🔊 Test Document 5.pdf            | 8/16/2011 2:38 PM Adobe Ac 🗸 |  |  |
| Music                                           | ✓ <                              | >                            |  |  |
| File name: V Custom files (*.avi;*.bas;*.bmp; V |                                  |                              |  |  |
|                                                 |                                  | Open 🗲 Cancel                |  |  |

- b) After selecting the document(s), users must select the security level for each document by selecting the **Security** field beside each document.
  - i) If documents are deemed highly confidential, check the box above the document list labeled **Check here to designate a document...**
  - ii) If the document(s) listed need to be removed, click the trash can in front of the document which needs to be removed.

|             | Name                | Size      | Security |   |
|-------------|---------------------|-----------|----------|---|
| ⑪           | Test Document 1.pdf | 183.07 KB | (Select) | ~ |
| Û           | Test Document 2.pdf | 91.28 KB  | (Select) | ~ |
| ⑪           | Test Document 3.pdf | 214.17 KB | (Select) |   |
| al: 3 file( | s), 488.51 KB       |           |          |   |

15) Click the **Submit** button after all fields have been completed; or click the **Clear** button to clear all fields and start over.

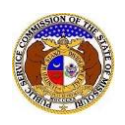

16) Once submitted, a new *Non-Case Submission* screen will open which lets the user know the non-case submission was successfully submitted and also gives the user their submission number.

|                                                                                                    | Submission successfully added.                                                                                                    |                                                                  |                                                                                            |                                                                                            |         |  |  |
|----------------------------------------------------------------------------------------------------|----------------------------------------------------------------------------------------------------|------------------------------------------------------------------|--------------------------------------------------------------------------------------------|--------------------------------------------------------------------------------------------|---------|--|--|
| Non-Case Submission<br>BMAR-2024-2503                                                                                                    |                                                                                                    | 🔒 Print                                                          | Subscribe Now                                                                              | Data Requests                                                                              | Help    |  |  |
| Missouri Public Service Commission<br>submissions for completeness. The re-<br>in the annual report. Specific question<br>company contact. | on Review of Annual Report Submission:<br>view does not include verification of the acc<br>s related to the financial or technical inform | s: The Missouri Pu<br>curacy of financial<br>ation included with | ublic Service Commission S<br>or technical information pro<br>hin the annual report should | staff reviews annual report<br>ovided by the utility compa<br>d be directed to the utility | ×<br>ny |  |  |
| Submission Subtype                                                                                                    | Annual Report (MO PSC)                                                                                                    |                                                                  |                                                                                            |                                                                                            |         |  |  |
| Reporting Year                                                                                                    | 2023                                                                                                    |                                                                  |                                                                                            |                                                                                            |         |  |  |
| Subject Companies                                                                                                    | Electric Company Missouri (Electric) (Inv                                                                                                 | restor)                                                          |                                                                                            |                                                                                            |         |  |  |

For additional assistance, please contact the Data Center at (573) 751-7496 or <u>dcsupport@psc.mo.gov</u>.